## Beskrivelse av bruk av «Glemt passord»

1. Trykk på «Glemt passord» på innloggingssiden.

|            | G     |
|------------|-------|
|            |       |
| Log        | g inn |
| brukernavn |       |
| passord    |       |
|            |       |
|            | g inn |

2. Det åpnes nå et nytt skjermbilde. Legg inn epostadressen som er registrert i bedreVANN, og klikk deretter på «Nullstill passord» knappen

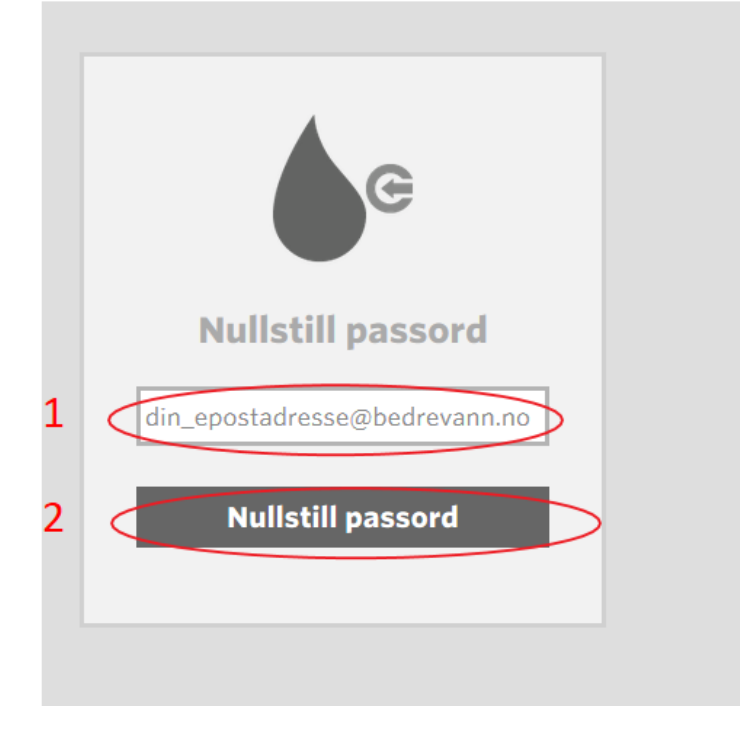

3. Du kommer nå videre til en ny side som ber om brukernavn og passord.

| Logg inn<br>Nytt passord er sendt<br>brukernavn<br>passord<br>Logg inn<br>Glemt passord? |            | G              |
|------------------------------------------------------------------------------------------|------------|----------------|
| brukernavn<br>passord<br>Logg inn<br>Glemt passord?                                      | Nytt       | Logg inn       |
| passord<br>Logg inn<br>Glemt passord?                                                    | brukernavn |                |
| Logg inn<br>Glemt passord?                                                               | passord    |                |
| Logg inn<br>Glemt passord?                                                               |            |                |
| Glemt passord?                                                                           |            | Logg inn       |
|                                                                                          |            | Glemt passord? |

For å finne passordet må du sjekke innboksen for epostadressen du har oppgitt. (Hvis du ikke finner eposten i innboksen bør du også sjekke spamfilteret.) Du skal ha fått tilsvarende epost:

Fra: <<u>no-reply@norskvann.no</u>> Dato: 13. april 2015 kl. 12.37 Emne: Nytt passord til bedreVANN Til: <u>dinepostadresse@bedrevann.no</u>

Hei «Ditt navn» Ditt nye passord til bedreVANN er «ditt passord»

Løsningen finner du på <u>www.bedrevann.no</u> Passordet må endres første gang du logger inn.

Mvh Norsk Vann

4. Legg inn epostadressen som er registrert i bedreVANN og passordet du har mottatt på epost. Deretter klikker du på «Logg inn»

|   | G                             |
|---|-------------------------------|
|   | Logg inn                      |
|   | Nytt passord er sendt         |
| < | din_epostadresse@bedrevann.no |
| < | •••••                         |
|   | Logg inn<br>Glemt passord?    |

5. Velg et nytt passord. Tast inn valgt passord (minimum 6 tegn) og gjenta passordet. Deretter velger du «Lagre».

| @***                                      |
|-------------------------------------------|
| Velg nytt passord                         |
| Vennligst velg nytt passord for løsningen |
| passord                                   |
| gjenta passord                            |
|                                           |
| Lagre                                     |
|                                           |

 Et nytt skjermbilde åpnes og du er nå logget inn. Ditt nye passord er nå lagret og du skal bruke dette neste gang du logger inn i bedreVANN.